## INTERNET SETTINGS (EAST AFRICA) ON MOBILE PARTNER DASHBOARD

click on tools>options>profile management>new>

| Co                            |                                                                                                    |                               |
|-------------------------------|----------------------------------------------------------------------------------------------------|-------------------------------|
| Profile Management<br>Network | Dial-Up Profile Name New Profile APN Dynamic ApN: Authentication Access number: 99# User name: Password: Advanced | New<br>Delete<br>Edit<br>Save |

## **KENYA**

profile name:**safaricom** click "static" APN:safaricom click save

click new profile name:**zain ke** click "static" APN:ke.celtel.com click save

click new profile name:yu click "static" APN:internet click save

click new profile name:**orange** click "static" APN:bew.orange.co.ke click save

## UGANDA

click new profile name:**mtn ug** click "static" APN:mtndata click save click new profile name:**zain ug** click "static" APN:internet.ug.celtel.com click save

click new profile name:**UTL** click "static" APN:utweb click save

## TANZANIA

click new profile name:**zain tz** click "static" APN:internet.tz.com click save

click new profile name:**vodacom tz** click "static" APN:internet click save

click new profile name:**tigo** click "static" APN:web.mgl.com click save